# ハイスループット計算ツール mollerの紹介

CCMSハンズオン: moller講習会 2024年10月18日 @物性研A614+Zoom 東京大学物性研究所 附属物質設計評価施設 ソフトウェア開発・高度化チーム

#### Outline

- スパコンでプログラムを実行する
  - ▶ バッチジョブ実行
- ▶ ジョブをまとめて実行する: moller
  - ▶ moller とは?
  - ▶ moller を使う
  - ▶ moller をインストールする
- ► HTP-tools (moller+cif2x) 紹介

#### スパコンでプログラムを実行する

- スパコンでプログラムを実行するには:
  - ▶ 通常はバッチジョブ形式で実行する
    - ユーザはノード数・実行時間などをリクエスト
       ↓
       ジョブ管理システムがリソースを割り当て
  - ▶ リソース量や実行内容をジョブスクリプトに記述
    - ▶ シェルスクリプト形式
    - コメント部分にジョブスケジューラへの指示を記載
- ▶ ジョブクラス
  - ▶ 最大ノード数や実行時間などで区分(システムによる)

#!/bin/sh #SBATCH -p i8cpu **#SBATCH** -N 2 #SBATCH -n 8 #SBATCH -c 32 #SBATCH -t 00:10:00 ulimit -s unlimited srun HPhi -s stan.in job script submit job

スパコンでプログラムを実行する

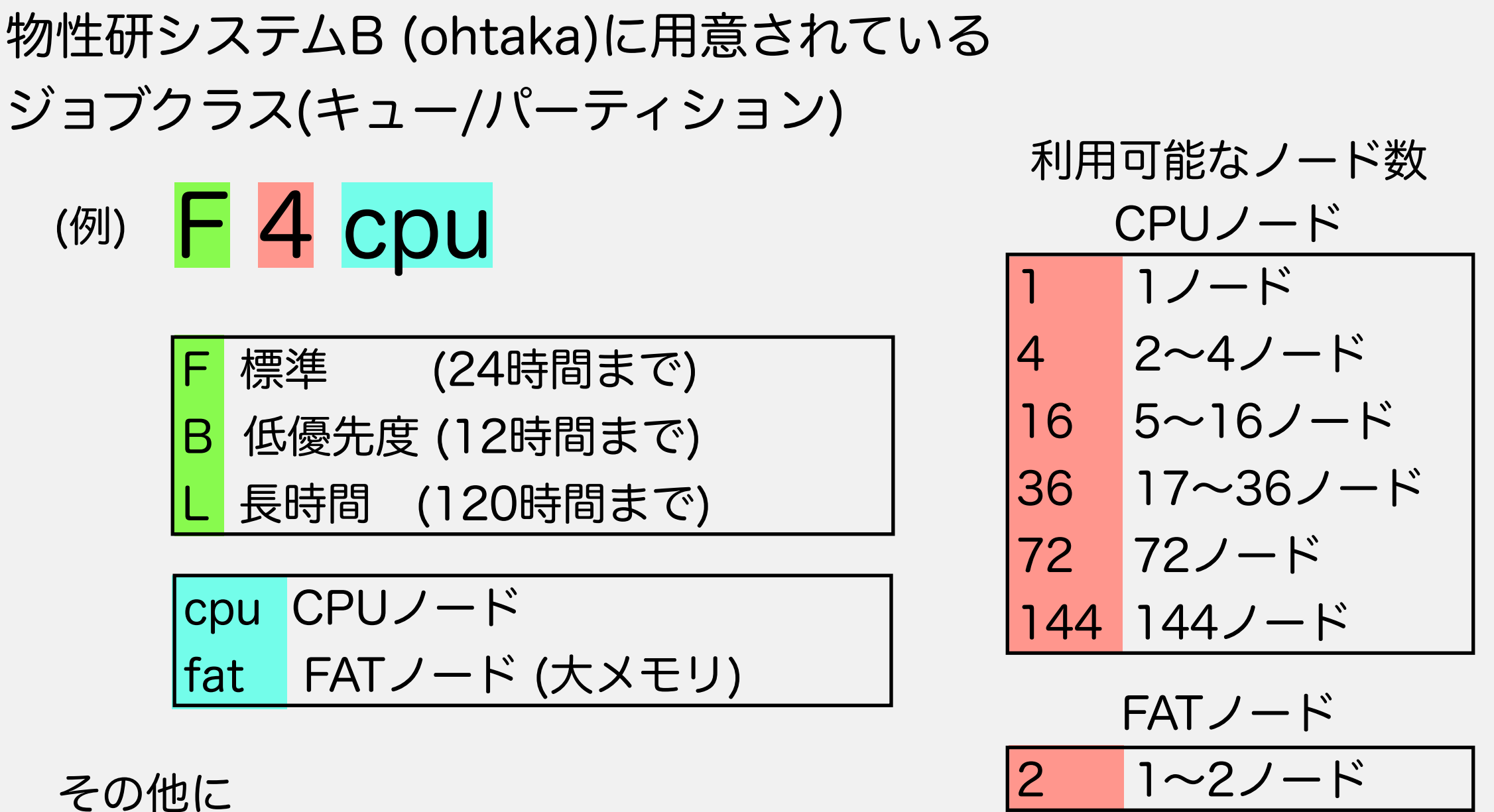

その他に

i8cpu インタラクティブ・デバッグ (CPUノード) i1fat 同上 (FATノード)

(30分まで)

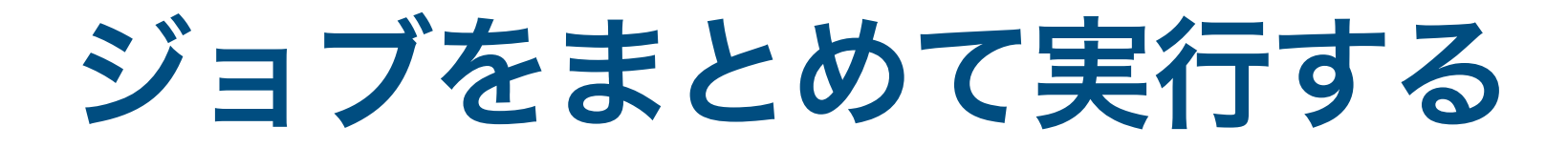

#### パラメータサーチなど、条件を変えながら 同じ計算を大量に実行する場合に スパコンを効率よく使いたい

多数のジョブを 1つの大型のジョブクラスで 一括して実行 (バルク実行)

ジョブをまとめて実行する

- ▶ 例: 4ノードを使ったMPIプログラムの実行を、12通りの入力データ に対して行う
  - A. 小型のジョブクラス(4ノード・クラス)で個別のバッチジョブとして 実行する
  - B. 大型のジョブクラス (例: 16ノード・クラス) のバッチジョブの中に ジョブを束ねて実行する (バルク実行)

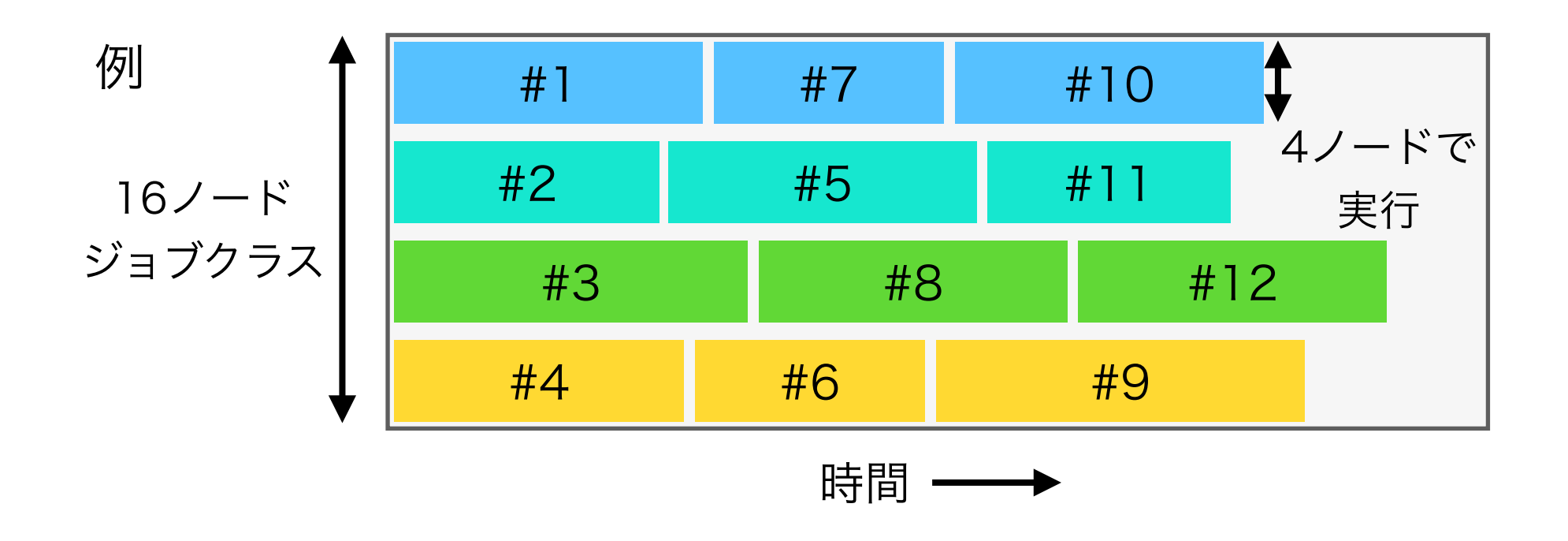

ジョブをまとめて実行する

- ▶ メリット:
  - ► ノード内の複数コアを効率よく使える
  - ・細かいジョブを大量に投入するとジョブスケジューラの負荷・
     オーバーヘッドが大きい →1つのバッチジョブにまとめて実行
  - ▶ 大型のジョブクラスは比較的空いている(こともある)
- ▶ デメリット:
  - バルク実行のやり方はプラットフォーム依存
  - →プラットフォーム依存性を隠蔽する汎用ツールを作成

ジョブをまとめて実行する

▶ mollerとは、

#### 「スパコン上でプログラムをバルク実行する ジョブスクリプト」を生成するツール

- スパコンのフロントエンド上、またはオフラインで実行する
- ▶ YAML形式(構造化テキスト)でジョブの内容を記述
- バルク実行に関するプラットフォーム依存な詳細を隠蔽
- ▶ マルチプラットフォーム (現在は物性研スパコン ohtaka, kugui に対応)

 例として、厳密対角化ソフトウェア HΦ を用い、S=1/2 反強磁性ハイゼンベ ルク鎖の励起ギャップΔのシステムサイズL依存性を評価する。

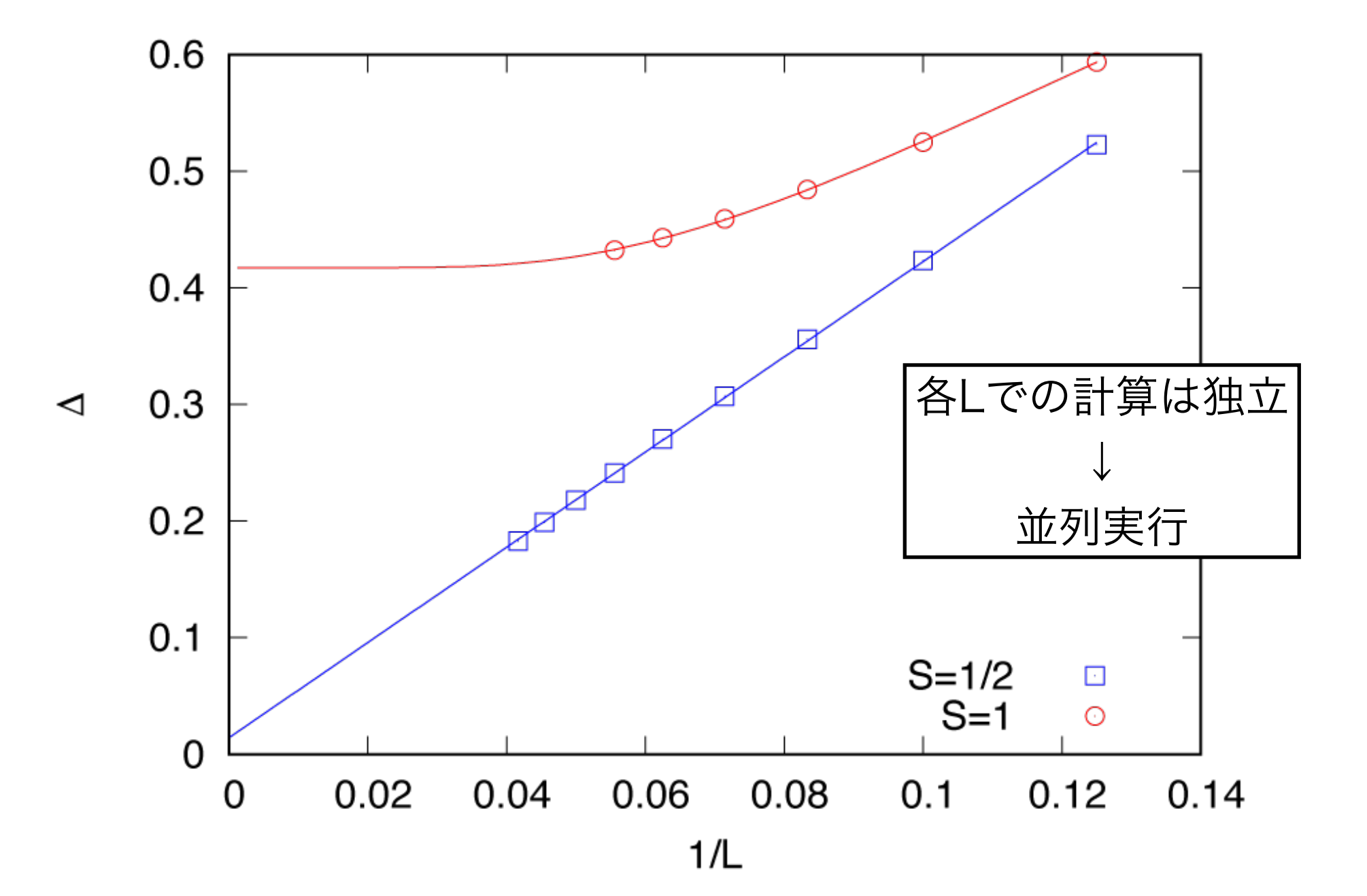

#### 1. mollerの入力ファイル input.yaml を用意する

```
name: HPhi
                                 input.yaml
description: AFH chain
platform:
  system: ohtaka
           i8cpu
  queue:
  node:
           8
  elapsed: 00:30:00
prologue:
  code: |
    source /home/issp/materiapps/
oneapi compiler classic-2023.0.0--
openmpi-4.1.5/hphi/hphivars.sh
    ulimit -s unlimited
    export KMP STACKSIZE=512m
    export UCX TLS='self,sm,ud'
jobs:
 hphi:
    description: run HPhi
    node: [2,8,32]
    run: |
      srun HPhi -s stan.in
```

#### 1. mollerの入力ファイル input.yaml を用意する

| name: HPhi<br>description: AFH chain                                                                                                    | input.yar | nl | #!/bin/sh<br>#SBATCH <u>-p_i8c</u> pu                                                                        | single版の job.sh              |
|----------------------------------------------------------------------------------------------------|-----------|----|----------------------------------------------------------------------------------------------------|------------------------------|
| platform: バッチシ<br>system: ohtaka<br>queue: i8cpu                                                                                                    | ジョブの設定    |    | #SBATCH -N 2<br>#SBATCH -n 8<br>#SBATCH -c 32<br>#SBATCH -t 00:10:00                                         |                              |
| elapsed: 00:30:00                                                                                                    |           |    | source /home/issp/materiap<br>oneapi_compiler_classic-20                                                     | pps/<br>23.0.0               |
| <pre>prologue:<br/>code:  <br/>source /home/issp/materiap<br/>oneapi_compiler_classic-2023.0<br/>openmpi-4.1.5/hphi/hphivars.sh<br/>ulimit -s unlimited</pre> | ps/<br>.0 |    | openmp1-4.1.5/npn1/npn1var<br>ulimit -s unlimited<br>export KMP_STACKSIZE=512m<br>export UCX_TLS='self,sm,ud | s.sn<br>プラットフォーム<br>」・ 固有の設定 |
| export KMP_STACKSIZE=512m<br>export UCX_TLS='self,sm,ud                                                                                                    | ,         |    | srun HPhi -s stan.in                                                                                         | 司祭市南                         |
| jobs:<br>hphi:<br>description: run HPhi<br>node: [ <b>2</b> ,8,32]<br>run:                                                                                    | スクの並列度    |    |                                                                                                    | 計昇内谷                         |
| srun HPhi -s stan.in                                                                                                    |           |    |                                                                                                    |                              |

2. moller の実行環境をセットアップする

\$ source /home/issp/materiapps/ oneapi\_compiler\_classic-2023.0.0--openmpi-4.1.5/moller/ mollervars.sh

(物性研システムB(ohtaka)の場合)

3. moller を実行してジョブスクリプトを生成する

\$ moller input.yaml -o job.sh

- ▶ ジョブスクリプト job.sh が生成される
- 4. リストファイルを作成する
  - パラメータセットごとに個別のディレクトリを用意する
  - ▶ ディレクトリのリスト list.dat を作成する

| L_12<br>L_14<br>L_16<br>L_18<br>L_20<br>L_22 | L_8<br>L 10  | list.dat |
|----------------------------------------------|--------------|----------|
| L_14<br>L_16<br>L_18<br>L_20<br>L_22         | L_12<br>L_14 |          |
| L_18<br>L_20<br>L_22                         | L_16         |          |
| L_22                                         | L_18<br>L_20 |          |
|                                              | L_22         |          |

実際は1行

5. バッチジョブを投入する

\$ sbatch job.sh list.dat

6. 各ジョブのステータスは

\$ moller\_status input.yaml list.dat

| で確認 | で | き | る | 0 |
|-----|---|---|---|---|
|     |   |   |   |   |

| job | hphi |  |
|-----|------|--|
|     |      |  |
| L_8 | 0    |  |
| L_1 | 0 0  |  |
| L_1 | .2 o |  |
| L_1 | .4 o |  |
| L_1 | .6 0 |  |
| L_1 | .8 0 |  |
| L_2 | 0 0  |  |
| L_2 | 2 o  |  |
| L_2 | 4 o  |  |

ジョブ投入コマンドは

システムによる

#### mollerの機能

- ► 一つのパラメータセットに対する計算("ジョブ") を複数の"タスク"で構成できる
  - ▶ "タスク"ごとにジョブを並列して実行する
  - ▶ "逐次タスク"(ジョブによらない処理)を指定可
  - 前のタスクが失敗した場合は、後続のタスク は実行されない (ジョブごと。他のジョブは影響を受けない)

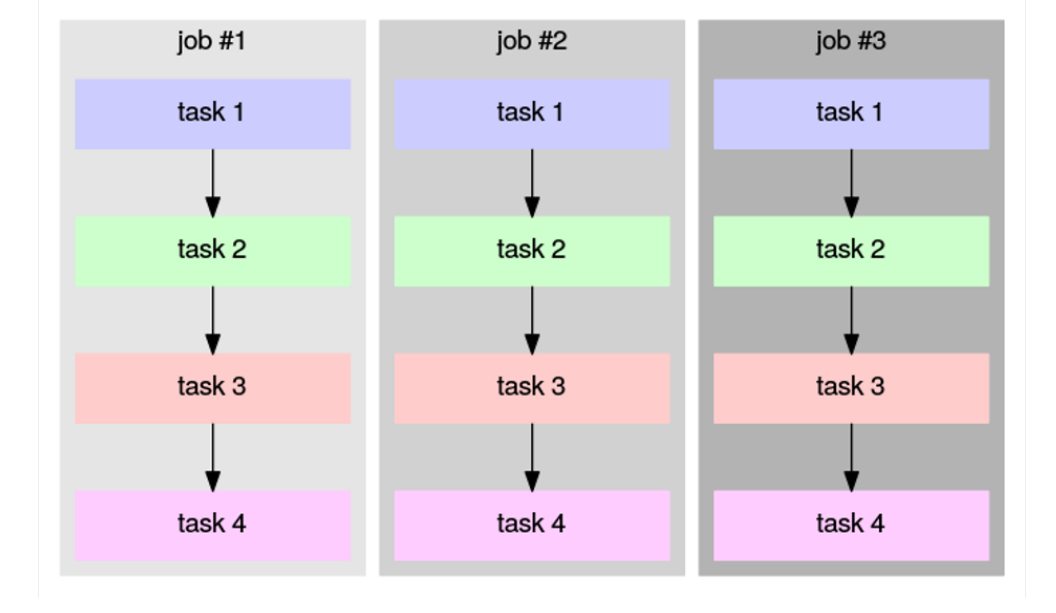

#### mollerの機能

- ▶ レジューム・リトライ
  - バッチジョブが途中で終了した場合、未処理の タスクから実行を継続する(レジューム)

\$ sbatch job.sh list.dat

▶ 失敗したタスクを再実行する(リトライ)

\$ sbatch job.sh --retry list.dat

ジョブ1 ジョブ2 ジョブ3

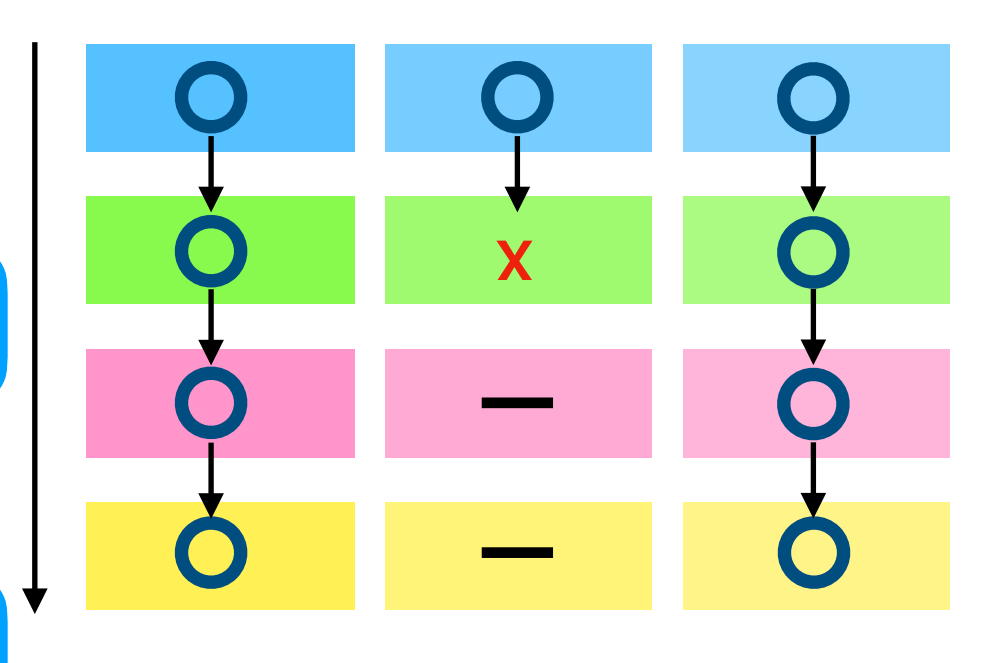

mollerをインストールする

- ▶ moller はオープンソース・ソフトウェアとして公開
  - ▶ GitHub リポジトリから取得・インストールできる

\$ git clone https://github.com/issp-center-dev/moller.git

- \$ cd moller
- \$ python3 -m pip install .
- ▶ system = default を指定すると、一般のクラスタ計算機(ジョブ スケジューラなし)で動作するスクリプトを生成

mollerをインストールする

- ▶ 現状のプラットフォーム対応状況
  - ジョブスケジューラ:
    - ► SLURM, PBS系 (PBS Pro, Torque), NQSV
    - ► ToDo: Fujitsu, (SGE)
  - ▶ MPIランタイム
    - OpenMPI, Intel MPI
    - ► ToDo: MPICH, MVAPICH, etc
  - ▶ (アクセラレータは別途対応が必要)
- ▶ 対応プラットフォームを拡充予定
  - ▶ 国内の主要なスパコンサイトへの展開

プリインストール 済み \* 物性研究所 \* システムB ohtaka (SLURM) \* システムC kugui (PBS Pro) \* クラスタ計算機 (Torque) (対応中) \* 東北大 AOBA-S/A/B (NQSV)

## mollerの情報まとめ

- ▶ moller ウェブサイト
  - 物性研ソフトウェア開発高度化ウェブサイト https://www.pasums.issp.u-tokyo.ac.jp/htp-tools/
- ▶ ソースコード・リポジトリ
  - ▶ GitHubリポジトリ https://github.com/issp-center-dev/moller
- ▶ オンライン・マニュアル
  - https://www.pasums.issp.u-tokyo.ac.jp/htp-tools/doc/manual/
- ▶ サンプル・チュートリアル
  - 物性研データリポジトリ: Moller Gallery https://datarepo.mdcl.issp.u-tokyo.ac.jp/repo/38
- ▶ 問い合わせ先
  - GitHub Issue https://github.com/issp-center-dev/moller/issues
  - ► HTP-tools開発グループ htp-tools-dev@issp.u-tokyo.ac.jp

### HTP-tools (cif2x + moller)

機械学習を活用した物性予測や物質設計(マテリアルズ・インフォマティ クス)

- ▶ 機械学習の精度は適切な教師データの準備に大きく依存
- ▶ 迅速に大量の教師データを生成するためのツールや環境を整備

大型計算機上での網羅的な第一原理計算の実行を支援するツールの開発

- High-ThroughPut (HTP) tools
  - ▶ 2023年度物性研ソフトウェア開発高度化課題として実施
- ▶ 軽量のツールセット
  - 専用マシンや複雑なセットアップなしに、容易に目的のデータ
     セットを構築できるようにする
- ▶ プロジェクトサイト
  - https://www.pasums.issp.u-tokyo.ac.jp/htp-tools/

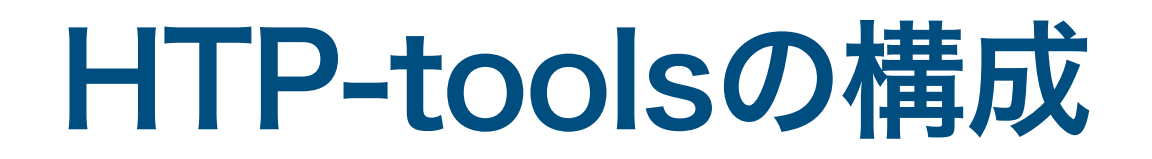

① 公開データベースから結晶構造データを検索・一括取得 (getcif) public
 ② 第一原理計算ソフトウェアの入力データを生成 (cif2x) public
 ③ データベース構築 (x2db)

④ スパコンやクラスタ計算機で網羅計算の実行を管理 (moller) public

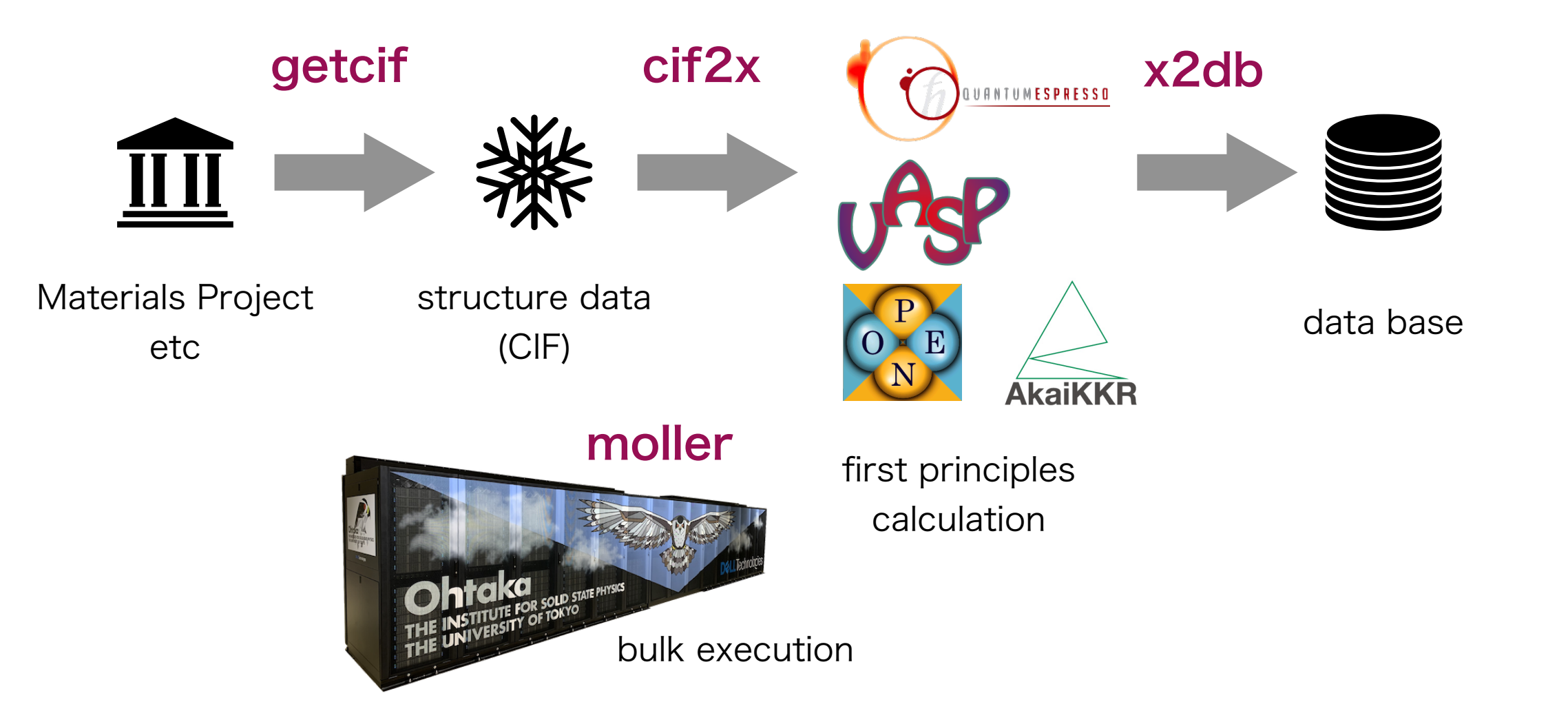